## **Millum Procurement**

## Quick guide food waste app

1. Download the Food Waste App by scanning the QR code, if you haven't done so already:

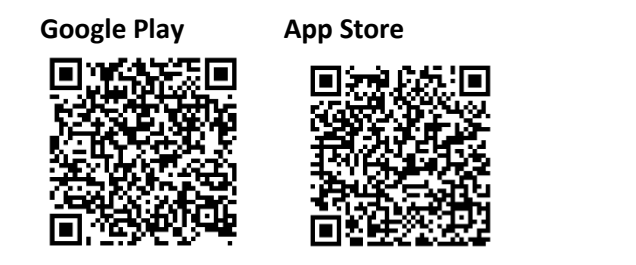

2. Log in using the same username and password as in Millum Procurement

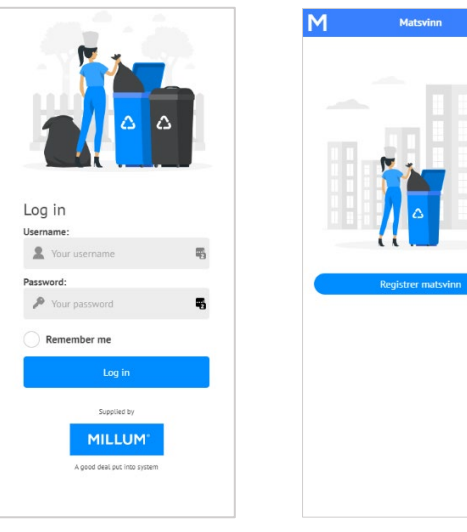

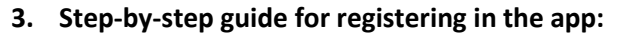

- Click on *Register* in the main menu.
- Select the address you want to register food waste for.
- Choose the date for which you want to register food waste.
- Enter the number of guests you served on the specified date.
- Record waste in at least one of the specified categories. The number of categories may vary from 1 to 5 depending on what is specified in the procurement solution for the relevant address.
- Add a comment (optional). Is there any information relevant to share about today's food waste?
- Enter your name in the *Signature* field and click *Register*.

| 1 Matsvinn 🚍                  |           | Godt jobba, fortsett                                                         |                                          |
|-------------------------------|-----------|------------------------------------------------------------------------------|------------------------------------------|
| Registrer ma                  | itsvinn   | Julin                                                                        |                                          |
| Adresse                       |           | Antall gjester                                                               | 1                                        |
| Din adress                    | se 👻      | Matsvinn fra produksjon                                                      | 4.31 k                                   |
| Avdeling (valgfritt)          |           | Matsvinn fra <b>buffet</b>                                                   | 12.91 k                                  |
| Avdeling                      | A         | Matsvinn fra gjest                                                           | 1.64 k                                   |
| ito                           |           | Materia for laser                                                            | 0.00                                     |
| 01.09.20                      | 21        | Matsvinn fra lager                                                           | 0.00 k                                   |
| Antall gjester                |           | Matsvinn fra <b>annet</b>                                                    | 1.04 k                                   |
| Antall gje                    | ster      | Totalt registrert                                                            | 19.9 k                                   |
| latsvinn fra <b>produksj</b>  | on (kilo) | Har ar neen forrige for å kutte i                                            | odmatrulanat                             |
| 0.00                          |           | Planlegg menyer der du k     sanere retter. Bruk gierne                      | an benytte rest                          |
| Matsvinn fra <b>annet</b> (ki | lo)       | Menyplanlegging                                                              | en en en en en en en en en en en en en e |
| 0.00                          |           | <ul> <li>na med gjestene pa reiser<br/>velge riktig mengde og til</li> </ul> | behør.                                   |
| Avbryt Registrer              |           | <ul> <li>Ikke vær redd for å gå ton<br/>tilby et alternativ</li> </ul>       | n så lenge du k                          |
|                               |           | н                                                                            | entet fra www.matv                       |
|                               |           | Logg ut                                                                      |                                          |

4. You can also register retroactively or make corrections if an error was made. Reports based on recorded food waste can be found in the client version.

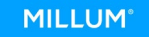